ADMINISTRATOR KONSOLE > BENUTZERVERWALTUNG >

# Synchronisation mit Okta

Ansicht im Hilfezentrum: https://bitwarden.com/help/okta-directory/

# **U bit**warden

# Synchronisation mit Okta

Dieser Artikel wird Ihnen helfen, den Directory Connector zu verwenden, um Benutzer und Gruppen aus Ihrem Okta-Verzeichnis mit Ihrer Bitwarden-Organisation zu synchronisieren.

### Erstellen Sie ein Okta API-Token

Directory Connector erfordert Kenntnisse eines von Okta generierten Tokens, um eine Verbindung zu Ihrem Verzeichnis herzustellen. Führen Sie die folgenden Schritte aus, um ein Okta API-Token für die Verwendung durch Directory Connector zu erstellen und zu erhalten:

- 1. Von Ihrer Okta Developer Console (https://yourdomain-admin.okta.com) navigieren Sie zu Sicherheit → API → Token.
- 2. Wählen Sie die Schaltfläche **Token erstellen** und geben Sie Ihrem Token einen Bitwarden-spezifischen Namen (zum Beispiel, bitwarde n-dc).
- 3. Kopieren Sie den generierten Token-Wert in die Zwischenablage.

#### ▲ Warning

Your token value will not be shown again. Paste it somewhere safe to prevent it from being lost.

### Verbinden Sie sich mit Ihrem Verzeichnis

Führen Sie die folgenden Schritte aus, um den Directory Connector für die Verwendung Ihres Okta-Verzeichnisses zu konfigurieren:

- 1. Öffnen Sie die Directory Connector Desktop-App.
- 2. Navigieren Sie zum Einstellungen Tab.
- 3. Wählen Sie aus dem Dropdown-Menü Typ die Option Okta aus.

Die verfügbaren Felder in diesem Abschnitt ändern sich je nach Ihrem ausgewählten Typ.

- 4. Geben Sie Ihre Okta-Organisation-URL in das Feld **Organisation-URL** ein (zum Beispiel, https://yourdomain.okta.com).
- 5. Fügen Sie den API-Token-Wert in das Token-Feld ein.

### Konfigurieren Sie die Synchronisationsoptionen

#### 🖓 Tip

When you're finished configuring, navigate to the **More** tab and select the **Clear Sync Cache** button to prevent potential conflicts with prior sync operations. For more information, see Clear Sync Cache.

Führen Sie die folgenden Schritte aus, um die Einstellungen zu konfigurieren, die verwendet werden, wenn die Synchronisation mit dem Directory Connector durchgeführt wird:

- 1. Öffnen Sie die Directory Connector Desktop-App.
- 2. Navigieren Sie zum Einstellungen Tab.
- 3. Im Abschnitt Synchronisation konfigurieren Sie die folgenden Optionen nach Wunsch:

# **D** bit warden

| Option                                                                                                    | Beschreibung                                                                                                    |  |  |
|----------------------------------------------------------------------------------------------------|----------------------------------------------------------------------------------------------------|--|--|
| Intervall                                                                                                    | Zeit zwischen automatischen Synchronisationsprüfungen (in Minuten).                                                                                                    |  |  |
| Entfernen Sie deaktivierte Benutzer während der<br>Synchronisation                                                     | Markieren Sie dieses Kästchen, um Benutzer aus der Bitwarden Organisation<br>zu entfernen, die in Ihrem Verzeichnis deaktiviert wurden.                                                                                                    |  |  |
| Überschreiben Sie vorhandene Benutzer der<br>Organisation basierend auf den aktuellen<br>Synchronisationseinstellungen | Markieren Sie dieses Kästchen, um immer eine vollständige Synchronisation<br>durchzuführen und alle Benutzer aus der Bitwarden Organisation zu<br>entfernen, wenn sie nicht im synchronisierten Benutzersatz enthalten sind.                       |  |  |
| Es wird erwartet, dass mehr als 2000 Benutzer<br>oder Gruppen eine Synchronisation durchführen.                        | Markieren Sie dieses Kästchen, wenn Sie erwarten, 2000+ Benutzer oder<br>Gruppen zu synchronisieren. Wenn Sie dieses Kästchen nicht ankreuzen,<br>wird der Directory Connector eine Synchronisation auf 2000 Benutzer oder<br>Gruppen beschränken. |  |  |
| Benutzer synchronisieren                                                                                               | Markieren Sie dieses Kästchen, um Benutzer mit Ihrer Organisation zu<br>synchronisieren.<br>Wenn Sie dieses Kästchen ankreuzen, können Sie <b>Benutzerfilter</b> festlegen.                                                                        |  |  |
| Benutzerfilter                                                                                                    | Siehe Synchronisationsfilter festlegen.                                                                                                    |  |  |
| Gruppen Synchronisation                                                                                                | Markieren Sie dieses Kästchen, um Gruppen mit Ihrer Organisation zu<br>synchronisieren.<br>Wenn Sie dieses Kästchen ankreuzen, können Sie <b>Gruppenfilter</b> festlegen.                                                                          |  |  |
| Gruppenfilter                                                                                                    | Siehe Synchronisationsfilter festlegen.                                                                                                    |  |  |

### Spezifizieren Sie Synchronisationsfilter

Verwenden Sie durch Kommas getrennte Listen, um basierend auf der Benutzer-E-Mail-Adresse oder dem Gruppennamen einzuschließen oder auszuschließen. Zusätzlich bieten Okta APIs begrenzte Filterfunktionen für Benutzer und Gruppen, die in den Filterfeldern des Directory Connectors verwendet werden können.

Konsultieren Sie die Okta-Dokumentation für weitere Informationen zur Verwendung des Filter-Parameters für Benutzer und Gruppen.

# **D** bit warden

#### Benutzerfilter

#### Benutzer per E-Mail-Adresse einbeziehen/ausschließen

Um spezifische Benutzer basierend auf der E-Mail-Adresse einzuschließen oder auszuschließen:

| Bash        |                       |                         |    |  |
|-------------|-----------------------|-------------------------|----|--|
| include:joe | @example.com,bill@exa | nple.com,tom@example.co | om |  |

#### Bash

exclude:joe@example.com,bill@example.com,tom@example.com

#### Verknüpfen mit Filter

Um einen Benutzerfilter mit dem Filter-Parameter zu verketten, verwenden Sie ein Pipe-Zeichen (|):

#### Bash

include:john@example.com,bill@example.com|profile.firstName eq "John"

#### Bash

exclude:john@example.com,bill@example.com|profile.firstName eq "John"

#### Verwenden Sie nur Filter

Um nur den Filter-Parameter zu verwenden, stellen Sie der Abfrage ein Pipe-Zeichen (|) voran:

#### Bash

[profile.lastName eq "Smith"

#### Gruppenfilter

i NoteSyncing nested groups is not supported by Okta.

#### Gruppen einbeziehen/ausschließen

Gruppen nach Namen ein- oder ausschließen:

# **D** bit warden

#### Bash

include:Group A,Group B

| Bash                    |  | , |
|-------------------------|--|---|
|                         |  |   |
| exclude:Group A,Group B |  |   |

#### Verknüpfen Sie mit Filter

Um einen Gruppenfilter mit dem Filter-Parameter zu verketten, verwenden Sie ein Pipe (|):

| Bash                                |
|-------------------------------------|
| include:Group A type eq "APP_GROUP" |
| Bash                                |

exclude:Group A|type eq "APP\_GROUP"

#### Verwenden Sie nur Filter

Um nur den Filter-Parameter zu verwenden, stellen Sie der Abfrage ein Pipe-Zeichen () voran:

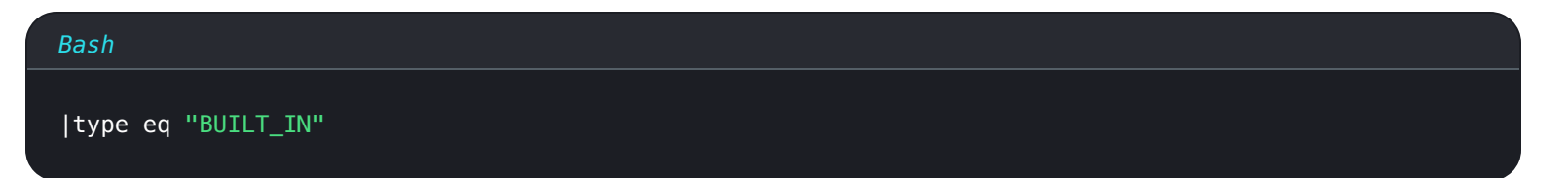

### Verbindung testen

#### **∏** Tip

Bevor Sie eine Synchronisation testen oder ausführen, überprüfen Sie, ob der Directory Connector mit dem richtigen Cloud-Server (z. B. US oder EU) oder selbst gehostetem Server verbunden ist. Erfahren Sie, wie Sie dies mit der Desktop-App oder CLI machen können.

Um zu testen, ob der Directory Connector erfolgreich eine Verbindung zu Ihrem Verzeichnis herstellt und die gewünschten Benutzer und Gruppen zurückgibt, navigieren Sie zum **Dashboard** Tab und wählen Sie die **Jetzt testen** Schaltfläche aus. Wenn erfolgreich, werden Benutzer und Gruppen gemäß den angegebenen Synchronisationsoptionen und Filtern im Directory Connector-Fenster angezeigt:

# **D bit**warden

#### TESTING

You can run tests to see how your directory and sync settings are working. Tests will not sync to your Bitwarden organization.

❀ Test Now

Test since the last successful sync

#### Users

- cap@test.com
- hulksmash@test.com
- ironman76@test.com
- mjolnir\_rocks@test.com

#### **Disabled Users**

No users to list.

#### **Deleted Users**

No users to list.

#### Groups

Avengers

- cap@test.com
- hulksmash@test.com
- ironman76@test.com
- mjolnir\_rocks@test.com

Test sync results

## Starten Sie die automatische Synchronisation

Sobald die Synchronisationsoptionen und Filter nach Wunsch konfiguriert sind, können Sie mit der Synchronisation beginnen. Führen Sie die folgenden Schritte aus, um die automatische Synchronisation mit dem Directory Connector zu starten:

- 1. Öffnen Sie die Directory Connector Desktop-App.
- 2. Navigieren Sie zum Dashboard Tab.
- 3. Im Abschnitt Synchronisation, wählen Sie die Schaltfläche Synchronisation starten.

Sie können alternativ die Schaltfläche Jetzt synchronisieren auswählen, um eine einmalige manuelle Synchronisation auszuführen.

Der Directory Connector beginnt mit dem Abfragen Ihres Verzeichnisses basierend auf den konfigurierten Synchronisationsoptionen und Filtern.

Wenn Sie die Anwendung beenden oder schließen, wird die automatische Synchronisation gestoppt. Um den Directory Connector im Hintergrund laufen zu lassen, minimieren Sie die Anwendung oder verstecken Sie sie im Infobereich.

#### (i) Note

Wenn Sie den Teams Starter-Tarif haben, sind Sie auf 10 Mitglieder begrenzt. Der Directory Connector zeigt einen Fehler an und stoppt die Synchronisation, wenn Sie versuchen, mehr als 10 Mitglieder zu synchronisieren.